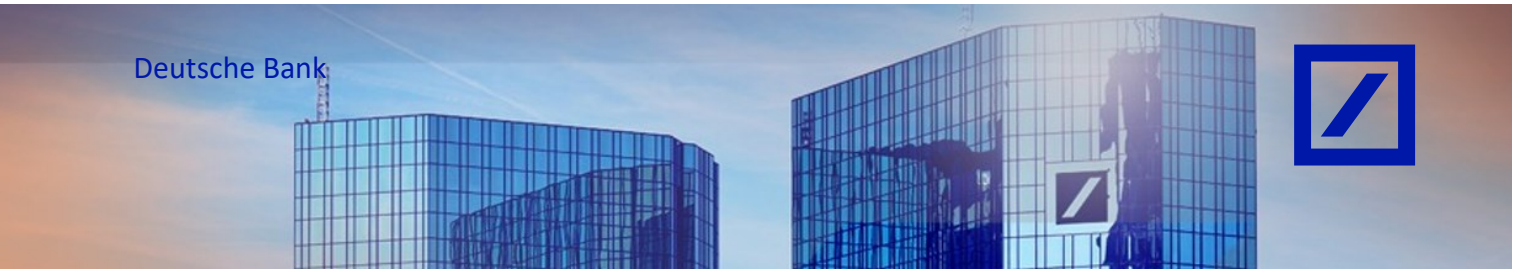

# Titel: - Deutsche Bank Gruppe - So reichen Sie eine PO-Rechnung ein

 Bevor Sie Ihre erste Rechnung über das SAP Business Network einstellen, aktualisieren Sie bitte Ihre Steuer- bzw. Umsatzsteuer-ID in Ihrem Profil gemäß den nachstehenden Anweisungen. Wenn Sie die Aktualisierung bereits vorgenommen haben, können Sie direkt zu Seite 5 wechseln.

Aktualisierung der Steuer- / Umsatzsteuer-ID im Unternehmensprofil

 Rufen Sie über den folgenden Link - <u>supplier.ariba.com</u> - das SAP Business Network Lieferantenportal auf.

| SAP Business Network -                                                         |  |
|--------------------------------------------------------------------------------|--|
|                                                                                |  |
| Lieferantenanmeldung                                                           |  |
| d amenalis similar and an area                                                 |  |
| Weiter<br>Benutzernamen vergessen                                              |  |
| Neu bei SAP Business Network?<br>Jetzt registrieren oder Weitere Informationen |  |

Geben Sie Ihren Benutzernamen und Passwort ein und klicken Sie auf Anmeldung.

| SAP Business Network | wort                           |
|----------------------|--------------------------------|
| Kontoanmeldung       | ····                           |
|                      | Anmeldung                      |
| Kennw                | vort vergessen                 |
|                      |                                |
|                      |                                |
| Neu t<br>Trans       | perm SAP-<br>saktionsnetzwerk? |
| Weiter               | re Informationen               |

- Auf der SAP Business Network Startseite klicken Sie auf Ihre Initialen und wählen Unternehmensprofil aus.

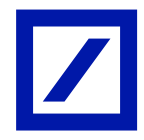

| Aktivierung D | iscovery + Workbench E                  | estellaufträge v Erfüllung v<br>stellaufträge und Lieferplanabrufe | Rechnungen v Zahlunge                                                                                                    | m v Kataloge v Berichte v<br>V Exakte Übereinstim v Be | Nachrichten Beurteilung<br>stellauftragsnummer | a d       | Constitutions<br>Constitutions<br>downlike shipping and an user |
|---------------|-----------------------------------------|--------------------------------------------------------------------|----------------------------------------------------------------------------------------------------|--------------------------------------------------------|------------------------------------------------|-----------|-----------------------------------------------------------------|
|               | Übersicht Erste Schritte                |                                                                    | LEAR                                                                                                    |                                                        | <b>Y</b>                                       | 7         | Benutzer-IDs verknüpfen                                         |
|               | 42<br>Neue Bestellungen<br>Less 31 deys | O<br>Zu bestätigende Artikel<br>Løst 31 døys                       | 53<br>In Rechnung zu stellende<br>Bestellungen<br>Last 31 deys                                                                                                    | O<br>Angeheftete Dokumente                             | 93<br>Rechnungen<br>Lest 31 deys               | ?<br>Mahr | ANID: ANI<br>Premium-Paket                                      |
|               | Meine Widgets Alle                      | Kunden 🛩 🙃 Anpassen                                                |                                                                                                    |                                                        |                                                |           | Unternehmensprofil                                              |
|               |                                         |                                                                    | and a second second sec |                                                        |                                                |           | Einstellungen                                                   |

Sie befinden sich nun in der Übersicht Ihres Unternehmensprofils. Um die Arten Ihrer
 Produkt- und Servicekategorien, sowie die Liefer- und Serviceorte zu bearbeiten, klicken
 Sie rechts bitte auf den Stift.

| SAP Business Network   Unternehmenskonto                                                                                         |                                                                     |                                                                                                    |                                                   |                                                                                      |             | 4 C © 🛑         |
|----------------------------------------------------------------------------------------------------|---------------------------------------------------------------------|----------------------------------------------------------------------------------------------------|---------------------------------------------------|--------------------------------------------------------------------------------------|-------------|-----------------|
| Startseite Aktivierung Discovery v Workb                                                                                         | ench Bestellaufträge v Erfüllung                                    | <ul> <li>Rechnungen v Zahlungen v</li> </ul>                                                                   | Kataloge v Berichte v Nac                         | chrichten Beurteilungen                                                              |             | Erstellen 🛩 🕴 🚥 |
| Unternehmens                                                                                                    | profil                                                              |                                                                                                    | Hum                                               | aritäre Hilfe unterstützen 🛈 🛛 🗌                                                     | 72 Optionen |                 |
| C Obersicht                                                                                                    |                                                                     | AN DUNS -<br>Masbater C<br>-<br>-<br>-<br>Recitation M                                                         | Gegundet<br>-<br>Umsatz<br>-<br>BGneszeichen<br>- | Unterreihmensellase<br>-<br>-<br>Contense<br>Deutschland<br>Details anzeigen         |             |                 |
| <ul> <li>Anmeideinform</li> <li>Zentitiekeneg</li> <li>Nachheitigkat</li> <li>Zentitieke Adri</li> <li>Geschätsinform</li> </ul> | usonen<br>en Proc<br>Ikbewuntungen - Lin<br>essen - Erre<br>nstonen | Uldt- und<br>incekategorien<br>dwirtschittliche Maschnen für<br>ange und Sottenen<br>tedenste für Gezeldeentte | er- oder Serviceort E                             | Selleferte Branchen<br>Wihten Sie die Beanchen aus, in<br>tenen Sie hier fätig sind. | 0           |                 |

- Klicken Sie im Reiter **Produkt- und Servicekategorie** auf **+ Kategorie hinzufügen**. Sie können nun **Nach Kategorien zum Hinzufügen suchen** oder **Alle Kategorien durchsuchen**. Nachdem Sie Ihre Auswahl getroffen haben, klicken Sie **Hinzufügen** an.

| Produkt- und Serviceinformationen bearbeiten                                                                                                    | ×<br>Neue Kategorie hinzufügen        |
|----------------------------------------------------------------------------------------------------|---------------------------------------|
| Produkt- und Samkrekutegorien Liefer- oder Samkrekort Belleferte Branchen                                                                                                    | Nach Kategorien zum Hinzufügen suchen |
| Meine Auswahl                                                                                                    | Alle Kategorien durchsuchen           |
| Geben Sie die Produkte und Services Ihres Unternehmen ein, Ausschreibungen von Kuufern werden Ihnen besierend auf den Produkt- und Servicekategorien zugeordnet, die Sie auf die |                                       |
| + Kategorie hirzulugen Landwittschuttliche Machinen für Re X Ernterdennte für Gebreideennte X                                                                                    |                                       |
|                                                                                                    |                                       |
|                                                                                                    |                                       |
|                                                                                                    |                                       |
|                                                                                                    |                                       |
|                                                                                                    |                                       |
|                                                                                                    |                                       |
|                                                                                                    |                                       |
|                                                                                                    |                                       |
|                                                                                                    |                                       |
|                                                                                                    |                                       |
|                                                                                                    |                                       |
|                                                                                                    | Hinzufügen                            |

- Klicken Sie abschließend auf **Speichern**.

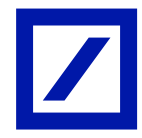

| Produkt- und Servic                                          | Produkt- und Serviceinformationen bearbeiten                                                                  |                                             |  |  |  |  |
|--------------------------------------------------------------|----------------------------------------------------------------------------------------------------|---------------------------------------------|--|--|--|--|
|                                                              | Produkt- und Servicekategorien Liefer- oder Serviceort Belieferte Branchen                                    |                                             |  |  |  |  |
| Meine Auswahl<br>Geben Sie die Produkte und Services Ihres U | terrehmen ein. Ausschreibungen von Käufern werden ihnen basierend auf den Produkt- und Servicelustegorien zug | nordnet, die Sie auf dieser Seite eingeben. |  |  |  |  |
| + Kategorie hinzufügen                                       | Landwitschaftliche Maschinen für Re X Erntedienste für Getreideernte X                                        |                                             |  |  |  |  |
|                                                              |                                                                                                    |                                             |  |  |  |  |
|                                                              |                                                                                                    |                                             |  |  |  |  |

 Wiederholen Sie die Schritte nun im Reiter Liefer- oder Serviceort, indem Sie auf + Standorte hinzufügen klicken und nun zwischen Nach Standorten zum Hinzufügen suchen oder Alle Standorte durchsuchen wählen.

Sie haben die Möglichkeit, Global tätig auszuwählen.

Nachdem Sie Ihre Auswahl getroffen haben, klicken Sie Hinzufügen an.

| Produkt- und Serviceinfor                                                                                                    | rmationen beark                                                                                       | peiten                                                                        |                                                                                   | Neue Standorte hinzufügen                                            |
|----------------------------------------------------------------------------------------------------|----------------------------------------------------------------------------------------------------|-------------------------------------------------------------------------------|-----------------------------------------------------------------------------------|----------------------------------------------------------------------|
|                                                                                                    | Produkt- und Servicekatego                                                                            | orien Liefer- oder Serviceort                                                 | Belleferte Branchen                                                               | Glabel tätig                                                         |
| Veine Auswahl<br>Fügen Sie die Standorte hinzu, an die Ihr Unternehmen D<br>Wenn Sie über globale Fahigkeiten verfügen, suches Sig<br>Rücken Sie nach dem Hinzufware won Standorten auf ein | iefert. Käufer und ihre Ausschreibung<br>und wähten Sie "Global."<br>oder mähtens Stecknadolsymbole a | gen werden anhand der Standorte in I<br>auf der Karte, um anzuzeigen, dass St | irem Profil mit ihnen abgeglichen.<br>e an diesem Standort physisch prasent sind. | Nach Standarten zum Hinzuhigen suchen<br>Fille Standorte durchurchen |
| Standorte hinzufügen                                                                                                    | Deutschland                                                                                           | @ ×                                                                           |                                                                                   |                                                                      |
|                                                                                                    |                                                                                                    |                                                                               |                                                                                   |                                                                      |
|                                                                                                    |                                                                                                    |                                                                               |                                                                                   |                                                                      |
|                                                                                                    |                                                                                                    |                                                                               |                                                                                   |                                                                      |
|                                                                                                    |                                                                                                    |                                                                               |                                                                                   |                                                                      |
|                                                                                                    |                                                                                                    |                                                                               |                                                                                   |                                                                      |
|                                                                                                    |                                                                                                    |                                                                               |                                                                                   | INIALUTORA                                                           |

- Klicken Sie abschließend auf Speichern.

|                                                                                                    |                                                                                                    |                                                              |                                                                                    |           | ×         |
|----------------------------------------------------------------------------------------------------|----------------------------------------------------------------------------------------------------|--------------------------------------------------------------|------------------------------------------------------------------------------------|-----------|-----------|
| Produkt- und Serviceinfo                                                                                                    | rmationen bearbeite                                                                                                    | en                                                           |                                                                                    | Speichern | Abbrechen |
|                                                                                                    | Produkt- und Servicekategorien                                                                                              | Liefer- ader Serviceart                                      | Belleferte Branchen                                                                |           |           |
| Meine Auswahl                                                                                                    |                                                                                                    |                                                              |                                                                                    |           |           |
| Fügen Sie die Standorte hinzu, an die Ihr Unternehmen     Wenn Sie über globale Fähigkeiten verfügen, suchen Si     Klicken Sie nach dem Hinzufügen von Standorten auf e | liefert. Käufer und ihre Ausschreibungen werd<br>ie und wähten Sie "Global."<br>in oder mehrere Stecknadelsymbole auf der K | en anhand der Standorte in I<br>arte, um anzuzeigen, dass Si | hrem Profil mit ihnen abgeglichen.<br>ie an diesem Standort physisch präsent sind. |           |           |
|                                                                                                    |                                                                                                    |                                                              |                                                                                    |           |           |

- Wählen Sie in der Übersicht die **Geschäftsoptionen** aus.

\_

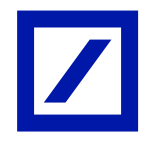

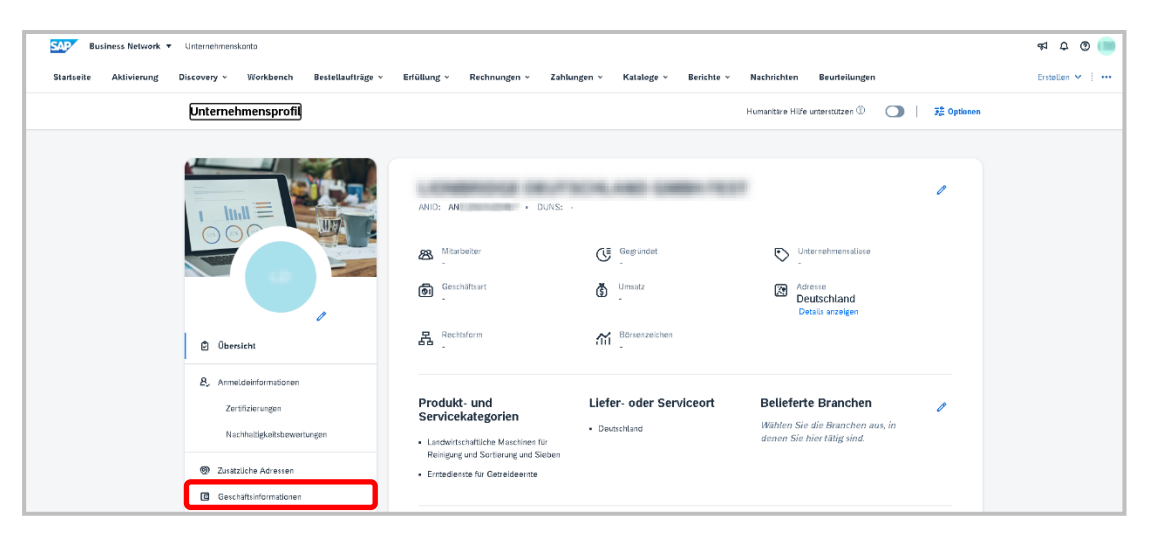

Sie werden direkt auf den Reiter für die Änderung der **Steuerinformationen** geleitet. Scrollen Sie ggf. nach unten um Ihre Steuer-ID / Umsatzsteuer-ID zu aktualisieren und Klicken Sie auf **Speichern**.

<u>Hinweis:</u> Die Aktualisierung der Felder der Steuer-ID / Umsatzsteuer-ID in Ihrem SAP Business Network Profil ist verpflichtend und muss einmalig vor Ihrer ersten elektronischen Rechnungseinreichung abgeschlossen werden.

Wenn in Ihrer Region keine Steuer / Umsatzsteuer anfällt, aktualisieren Sie bitte **NA** in den Feldern für die Steuer-ID / Umsatzsteuer-ID.

Falls Sie nach Australien abrechnen und keine ABN ID haben, geben Sie bitte 11 Nullen in das Feld Steuer-ID ein.

| Business Network -                                    |                                         | 3         |  |  |  |
|-------------------------------------------------------|-----------------------------------------|-----------|--|--|--|
| Zusätzliche Informationen                             | Sector                                  | schließen |  |  |  |
| Zusätzliche Adressen Geschäftlich Vom Kunden verlangt | Zisitzliche Dolumente                   |           |  |  |  |
| Finanzielle Informationen                             |                                         |           |  |  |  |
| Informationen zu Vertra                               | publiker.                               |           |  |  |  |
| Skontpinform                                          | mationen:                               |           |  |  |  |
| Unternehmens                                          | kernung                                 |           |  |  |  |
| Geschiftliche Referenzen des Untersehmens:            |                                         |           |  |  |  |
| Steuerinformationen                                   |                                         |           |  |  |  |
| Steuerklassifizierung:                                | (kein Wert)                             |           |  |  |  |
| Besteuerungsart:                                      | (kein Wert) V                           |           |  |  |  |
| Stevernummer:                                         |                                         |           |  |  |  |
| Landessteuernummer:                                   | Bitte geben Sie kaine Bindestriche ein. |           |  |  |  |
| Regionale Steuernummer:                               | Bitte geben Sie kaine Bindestriche ein. |           |  |  |  |
| Limsatzsteuernummer:                                  |                                         |           |  |  |  |
|                                                       | Für Umsatzsteuer registriert            |           |  |  |  |
| Dokument für die Umsatzsteuer-Registrierung:          | <pre></pre> Kochladen                   |           |  |  |  |

Dadurch wir die Steuer-ID / Umsatzsteuer-ID in Ihrem Profil aktualisiert, so dass Sie diese nicht auf jeder Rechnung aktualisieren müssen.

Folgen Sie den nachstehenden Schritten, um eine PO Rechnung einzureichen.

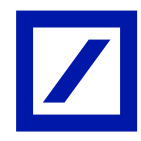

# Einreichen einer PO-Rechnung

- Wählen Sie die Bestellung aus Ihrem Postkorb aus, die fakturiert werden soll. Klicken Sie auf eine der Schaltflächen **Bestellung bearbeiten**, die Ihnen in der E-Mail mit der interaktiven Bestellung zur Verfügung stehen.

Alternativ können Sie auf Seite 15 nachschlagen, um die Bestellung direkt im SAP Business Network-Konto zu finden.

| Deutsche Bank Group - TEST hat den neuen Bestellauftrag PT70380097 gesendet                                                                                                    |
|----------------------------------------------------------------------------------------------------|
| Courtsche Bank Group - TEST" <ordersender-prod@ansmtp.ariba.com></ordersender-prod@ansmtp.ariba.com>                                                                                                    |
| () If there are problems with how this message is displayed, click here to view it in a web browser.                                                                                                    |
| P770380097.htm v<br>31 K8                                                                                                    |
| Sie können auf diese Nachricht antworten. SAP Business Network und andere Arbe-Cloud-Services senden Ihre Activent an die entaprechenden Empliinger der Nachricht und verkrüpten sie mit dem entaprechenden Dokument. BAP Arbe speichert Ihre<br>Kontaktinformationen (Ihre E-Mail-Adress und Ihren Namen) in Übereinstimmung mit der Richtlinie unter <u>https://service.arba.com/wkoldab.platform/common/tou/de/Messaging/Dolay.html</u> . Indem Sie auf diese Nachricht antworten, akzeptieren Sie<br>die in der Richtlinie aufgeführten Bedingungen.                                                                                                    |
| SAP Ariba 📉                                                                                                    |
| Deutsche Bank Group - TEST hat eine neue Bestellung gesendet.                                                                                                    |
| Nachricht von Ihrem Kunden Deutsche Bank Group - TEST                                                                                                    |
| Deh gehtnit Luferant,                                                                                                    |
| Se estualm does extraction E Mak Broundroldpang, well do Pocktoo Bark mings forkmook in leavonagen registration Tab Se worden termente, cass to an Broadchridingungen name ees Schattlicks, Bestellung werabeleer accegan. Anodo ver für Sie als ei für das Arbai Internet Inspectualiter Leterant<br>der Prazes gisch Leterion. Neur Bark die Schattlicks, werecht Bestellung and die Garge Seiter Vergeheit und gebeten, sich ver Hrutzge Bestellung verabeleer accegan. Anodo ver für Sie als ein Er das Arbai Internet Inspectualiter Leterant<br>der Prazes gisch Leterion. Neur Bark die Schattlicks, werecht Bestellung and die Garge Seiter Vergeheit und gebeten, sich ver Hrutzge Bestellung verabeleer accegan. Anodo ver für Sie als ein Er das Arbai Internet Bestellung verabeleer accegan. Anodo ver für Sie als ein Er das Arbai Internet Bestellung verabeleer accegan. Anodo ver für Sie als ein Er das Arbai Internet Bestellung verabeleer accegan. Anodo verabele accegant. Anodo verabele accegant. Anodo verabele |
| Für fachtagen kontaderen Eie bilte da Team vo <u>defount Heidelsk</u>                                                                                                    |
|                                                                                                    |
| Bastanary verariation                                                                                                    |

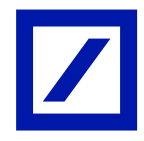

| Dieser Bestellauftrag wurde von SAP Business N                                                                                                    | etwork gesendet. Weitere Inform                                                                                                    | nationen zu Ariba und SAP Business                                                                                                    | s Network finden Sie unter <u>https://ww</u>                                                        | w.ariba.com.                                                                        |                                                  |                                                   |                                       |                                                                       |
|----------------------------------------------------------------------------------------------------|----------------------------------------------------------------------------------------------------|----------------------------------------------------------------------------------------------------|----------------------------------------------------------------------------------------------------|-------------------------------------------------------------------------------------|--------------------------------------------------|---------------------------------------------------|---------------------------------------|-----------------------------------------------------------------------|
| Von:<br>Deutsche Bank Aktiengesellschaft<br>Alfred-Herrhausen-Allee 16-24<br>65760 Eschborn                                                                                                    |                                                                                                    | An:<br>LIONBRIDGE DEUTSCH<br>VIYLUYRZC 64<br>93353 WUPPERTAL                                                                              | ILAND GMBH-TEST                                                                                     |                                                                                     |                                                  |                                                   | Betr                                  | Bestellauftrag<br>(Neu)<br>PT70380097<br>ag: 145,00 EUR<br>Version: 1 |
| Deutschland                                                                                                    |                                                                                                    | Deutschland<br>Telefon: +49 (3) 996841<br>Fax: +49 (2) 7683811<br>E-Mail:                                                                 | 1                                                                                                   |                                                                                     |                                                  |                                                   |                                       |                                                                       |
| Zahlungsbedingungen<br>NETTO 0<br>Anmerkungen<br>Comment Type: Terms and Conditions<br>Body:Fis guiter die Algemeinen Einkauft- und A<br>aktuelle Version unter Mizz/vendor-portal.db.o<br>Keine Nutzung von Name, Marke oder Logo der<br>unter Mizz/Vendor-portal.db.o<br>Dieser Auftrag ist elektronisch entellt und ohne                                                                                                    | uffragsbedingungen der Deutsche<br>om-<br>Deutsche Bank in der Vendor Kon<br>Unterschrift g??g.                                                                                                    | n Bank Gruppe. Wenn es einen 7?g<br>nmunikation. Es ist die Policy der Dr                                                                 | eordnete Rahmenvertrag gibt, ersetzt<br>eutsche Bank keine Kundenreferenz z                         | dieser die Einkaufs- und Aufts<br>agunsten des Vendors abzugeb                      | ragsbedingungen. Si                              | e finden die<br>stionen hierzu                    |                                       |                                                                       |
| Sonstige Informationen<br>Pregarer mail:<br>Pregarer Nama:<br>Buchungstreit<br>Name des Erisaubsereichs:<br>Alle Artikel Iefern an<br>Deutschen Bank Aktiengesellschaft<br>Ernick Inder Wat 3-3<br>De<br>Deutschand<br>Codi der Laferanschrift: 0100_1459<br>Codi der Laferanschrift: 0100_1459<br>Christienen                                                                                                    |                                                                                                    | B100<br>Gramaty<br>Rethrungsarschrift<br>Deutsche Bank Attlingensellsch<br>Alfreid-Henrhausen-Alles 16-24<br>63706 Ersbhan<br>Deutschland | haft                                                                                                |                                                                                     |                                                  | Empfänger<br>Deutsche Bank Aktiengese             | Nischaft                              |                                                                       |
| Positionsnr. Anzahl Einteilungen<br>1                                                                                                    | Teilenr. / Beschreibung<br>Nicht verfügbar<br>Testbestellung Sprachtraining 2                                                                                                    | <b>Art</b><br>Material<br>Betragsbasierte Zeile                                                                                           | Zurückgegebene Artikel                                                                              | Menge (Einheit)<br>10 (EA)                                                          | Preis<br>14,50 EUR                               | pro Mengeneinheit                                 | Zwischensumme<br>145,00 EUR           |                                                                       |
| Buchung                                                                                                    |                                                                                                    |                                                                                                    |                                                                                                    |                                                                                     |                                                  |                                                   |                                       |                                                                       |
| Prozentsatz                                                                                                    |                                                                                                    | Prozentsatz                                                                                                    |                                                                                                    | 100                                                                                 |                                                  |                                                   |                                       |                                                                       |
| Sachkonto                                                                                                    |                                                                                                    | ID                                                                                                    |                                                                                                    | 0741620001                                                                          |                                                  |                                                   |                                       |                                                                       |
| Kostenstelle                                                                                                    |                                                                                                    | ID                                                                                                    |                                                                                                    | 0001878400                                                                          |                                                  |                                                   |                                       |                                                                       |
| Sontige Informationen<br>Bestöndurt der Erfahlung ordern<br>Anforderen:<br>Bestellauforderungsnummer:<br>Deliver To:<br>Bestellauforderungsnummer:<br>Stantation der Lieferungs<br>Endatum der Lieferungs<br>Commodity Gole Bierent:<br>Klassifizierungskonianien<br>Klassifizierungskonianien<br>Klassifizierungskonianien<br>Klassifizierungskonianien<br>Klassifizierungskonianien<br>Klassifizierungskonianien<br>Klassifizierungskonianien<br>Klassifizierungskonianien | Yes<br>ng.1<br>PRS/12/7<br>Universitize DEUTSCHLAND<br>No. 30. Dez 2024<br>L3 Indivisal Staff Hemberhi<br>20052301<br>Mo. 30. Dez 2024<br>L3 Indivisal Staff Hemberhi<br>20052301<br>Mo. 30. Dez 2024<br>L3 Indivisal Staff Hemberhi<br>20052301 | CMBH<br>pa<br>pa                                                                                                    |                                                                                                    |                                                                                     |                                                  |                                                   |                                       |                                                                       |
| Bestellung gesendet: Dienstag, 12. Nov. 2024,<br>Erhalten von SAP Business Network am: Diensta<br>Dieser Bestellauftrag wurde von Deutsche Bank<br>und von SAP Business Network zugestellt.                                                                                                    | 9:50 Uhr GMT+01:00<br>ag, 12. Nov 2024, 9:50 Uhr GM1<br>Group - TEST AN01013090688-T                                                                                                    | F+01:00<br>gesendet                                                                                                    |                                                                                                    |                                                                                     |                                                  |                                                   | Zwischensumme:                        | 145,00 EUR                                                            |
| Fragen oder Anmerkungen für Ihren Kur                                                                                                    | nden?                                                                                                    |                                                                                                    |                                                                                                    |                                                                                     |                                                  | Nachricht senden                                  | Bestellung                            | verarbeiten                                                           |
| Hinweise zu dieser E-Mail<br>Wenden Sie sich an Deutsche Bank Groot<br>Hinweis: Alle auf die Bestellaufträge Ihres<br>Ihrem Kunden. Ariba ist kein Vertreter Ihre<br>Exesting<br>Mobile Anwendung                                                                                                    | up - TEST, falls Sie Fragen i<br>Kunden bezogenen Transai<br>ss Kunden und nicht für den                                                                                                    | haben. Wenn Sie nicht der rich<br>ktionen finden ausschließlich :<br>Inhalt des Bestellauftrags veri                                      | htige Empfänger dieser E-Mail s<br>zwischen Ihnen und Ihrem Kund<br>antwortlich, der im Namen Ihres | ind, leiten Sie sie bitte ar<br>Ien statt und unterliegen<br>Kunden an Sie gesendel | n die richtige Pers<br>den Bestimmunge<br>wurde. | on in Ihrem Unternehmen<br>In der bestehenden Ver | en weiter.<br>reinbarungen zwischen I | Ihnen und                                                             |

- Melden Sie sich bei Ihrem SAP Business Network-Konto mit Ihrem **Benutzername und Passwort** an.

| SAP Business Network -                                                         | ₹ 0                                                                                                    |
|--------------------------------------------------------------------------------|----------------------------------------------------------------------------------------------------|
|                                                                                |                                                                                                    |
| Lieferantenanmeldung                                                           |                                                                                                    |
| d                                                                              |                                                                                                    |
| Weiter                                                                         | Interview of the second second sec                  |
| Benutzernamen vergessen                                                        | Martin States and Barton States and States and States a |
| Neu bei SAP Business Network?<br>Jetzt registrieren oder Weitere Informationen |                                                                                                    |

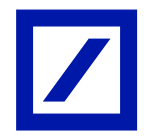

| SAP Business Network | < d                   |
|----------------------|-----------------------|
|                      | Kennwort              |
| Kontoanmeldung       | ·······               |
|                      | Anmeldung             |
|                      | Kennwort vergessen    |
|                      |                       |
|                      | Neu beim SAP-         |
|                      | Transaktionsnetzwerk? |
|                      | Weitere Informationen |

# Klicken Sie auf Rechnung erstellen

<u>Hinweis</u>: Klicken Sie bei der Rechnungserstellung **nicht** auf die Option Einzelposten Lastschrift/Gutschrift erstellen, da dadurch keine Rechnung im DB-System erstellt wird.

| SAP Business Network - Unternehmenskonto                                                                                                    |                                                                                                    | 0 👼                                                                                       |  |  |
|----------------------------------------------------------------------------------------------------|----------------------------------------------------------------------------------------------------|-------------------------------------------------------------------------------------------|--|--|
| Bestellauftrag: PT70380097                                                                                                    |                                                                                                    | Feriag                                                                                    |  |  |
| Bettellungsbestätigung erstellen v Versandbenachrichtigung erstellen<br>Bestellderalis Bestellshittarie                                                                                                    | Rechnung einföllen v<br>Standardechnung<br>Rechnungskonstän sil Politionsbere<br>Richbelistung auf Politionsbere | 1 0                                                                                       |  |  |
| Vor<br>Deutsche Bank Atliengesellschaft<br>Afried einemaanse-Alles 19-24<br>BSTRE Eschlon<br>Deutschland                                                                                                    | AX<br>VVLLVNCC 44<br>9/353 VMP%RFUL<br>Deutschland<br>Tarlans: -49 (3) 998411<br>Fax -49 (2) V201511<br>E Mat    | Bedelia.drog<br>(Nito)<br>PT70380097<br>Breng 1:45.8 EUR<br>Ventor: 1<br>Autrag venfolgen |  |  |
| Zhangbodrag-ngon     Weiterlebung-status: Gesendet       NETTO 2     Weiterlebung-status: Gesendet       NETTO 2     Removerage       Comment Space: Name     Removerage       Comment Space: Name     Removerage       Program Name     Removerage       Program Name     Removerage       Program Name     Removerage       Program Name     Removerage       Program Name     Removerage       Program Name     Removerage       Program Name     Removerage       Program Name     Removerage       Program Name     Removerage       Program Name     Removerage       Program Name     Removerage       Program Name     Removerage       Program Name     Removerage |                                                                                                    |                                                                                           |  |  |
| Alle Artikel liefern an                                                                                                    | Rechnungsanschrift                                                                                               | Empfänger                                                                                 |  |  |
| Desarba Rusk Aklengenetischeft<br>Ennet-Rusker-Hatz 3-5<br>10977 Berin<br>De<br>Des<br>Code der Usferanschrift: 6100_5459                                                                                                    | Doutsche Benk Aktergewalschaft<br>died verwanzen Alex 15-24<br>65740 Eischbarn<br>Deutschand                     | Deutsche Bank Aldengesellschaft                                                           |  |  |

# Fertigstellung der Rechnung

Wenn Sie **Rechnung erstellen** (PO-Flip) anklicken, werden die Informationen aus der PO der Deutschen Bank Gruppe in die erstellte Rechnung übernommen.

 Die Rechnungsnummer kann Alpha Numerisch sein, sie ist auf 16 Zeichen begrenzt und nur Großbuchstaben sind erlaubt. Bindestrich (-) und Slash (/) sind die einzigen erlaubten Sonderzeichen.

Bitte verwenden Sie keine Leerzeichen oder Sonderzeichen wie @#\$%^&\*() in der Rechnungsnummer. Jede Rechnungsnummer sollte einzigartig sein. Items mit einem **Sternchen** \* sind Pflichtfelder und müssen befüllt werden.

<u>Hinweis</u>: Wenn Ihre Rechnungsnummer/ID aus mehr als 16 Zeichen besteht, wählen Sie bitte die letzten 16 Zeichen für die Rechnungsnummer/ID aus.

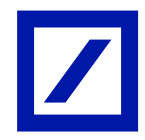

- Das Rechnungsdatum ist standardmäßig das aktuelle Datum und kann um einen Kalendertag zurückdatiert werden.
- Der Kundenname aus der Dropdown-Liste Adresse auswählen wird automatisch aus der Bestellung übernommen und sollte nur geändert werden, wenn der Name nicht automatisch übernommen wurde. Dieser Kundenname muss, mit dem in der Bestellung übereinstimmen, da sonst die Rechnung abgelehnt wird.
- Der Name des Rechnungsbearbeiters wird automatisch ausgefüllt. Wenn er nicht automatisch aus der Bestellung übernommen wird, verwenden Sie bitte den Namen des Anforderers aus der Bestellung. Dieser Name muss, mit dem in der Bestellung übereinstimmen, da sonst die Rechnung abgelehnt wird.

| SAP Business Network                                                                                | - Unternehmenskomo                                                                                                    |                                                          |                                                                                                    | <b>(</b>                                                 |
|----------------------------------------------------------------------------------------------------|----------------------------------------------------------------------------------------------------|----------------------------------------------------------|----------------------------------------------------------------------------------------------------|----------------------------------------------------------|
| Rechnung erstellen                                                                                  |                                                                                                    |                                                          |                                                                                                    | Aktuelisieren Speichern Verlassen Weber                  |
| ▼ Rechnungskopf                                                                                     |                                                                                                    |                                                          |                                                                                                    | *Jenneskthet ele /Richtfeld Is Rechnungslopf aufrehmen + |
| Dewidet<br>Besiliadrog<br>Richtungesement<br>Pachnungesement<br>Devisibeit/nege<br>Zahlungemptinger | 1712-0003<br>120-05-05 2024<br>30-062034<br>50-05-001<br>10-05-00<br>10-05-00<br>10-00<br>10-05-00<br>10-05-00<br>10-05-00<br>10-0 | Zwischertserwer<br>Gementbetrag Dauert<br>Fälliger Bezag | MAAN SUA<br>CODUA<br>LAA OO DUA                                                                                      | Anatoline<br>anages la biote                             |
|                                                                                                    | Section<br>Bestschied                                                                                                    |                                                          |                                                                                                    |                                                          |
| Versand  Versand earl Versand earl                                                                  | facturagelephanes () () Wassist and the Phatematicnes ()<br>and () () () () () () () () () () () () ()                                                                                                    | Liefennschrift<br>Empförger                              | Sociale Bell, Rikepadishah<br>Bela<br>Sociale<br>Sociale<br>Describe Ben Almegadischen<br>Describe Ben Almegadischen | Arectadhar<br>an tangan fina Andran                      |
| Zahlungsbedingung<br>Nettobedingung (Tage):                                                         | ٥                                                                                                    |                                                          |                                                                                                    |                                                          |
| Zusäztliche Folder<br>ID des<br>Lieferantenionios:<br>Kundenreferenz:<br>Lieferantenierenz:         |                                                                                                    | Service Startilatum<br>Service Enddatum                  | 0                                                                                                    |                                                          |
| Zahlungsavis:<br>Lailwant                                                                           | MUPPER DUL                                                                                                    | Adenne wihier<br>Kunde                                   | Decembra Boot Alice constituted V<br>Decembra Boot Alice constituted<br>Bachton                                      | Anschutten<br>anzeigentbastohen                          |

- Klicken Sie auf die Dropdown-Liste Zur Kopfzeile hinzufügen und wählen Sie Anhang hinzufügen aus. Dadurch wird ein Abschnitt unter Zusätzliche Felder hinzugefügt (scrollen Sie nach oben, um diesen Abschnitt zu finden).
- Um eine lokal gespeicherte Datei anzuhängen, wählen Sie Durchsuchen aus und klicken Sie abschließend auf Anhang hinzufügen, um die entsprechende Datei hochzuladen. Bei mehreren Anhängen wiederholen Sie bitte den soeben genannten Schritt für jeden einzelnen Anhang. Bitte beachten Sie, dass der Anhang die maximale Größe von 30 MB nicht überschreiten sollte

| P               | In Rechnungskopf eufnehmen 💌<br>Vereindikken<br>Vereindikker<br>Vereindikker        |                               |                                               |                     |       |               | 1 Positionen 1 Eingeschlossen 0 | Bereits vollständig in Rechnung gestellt |
|-----------------|-------------------------------------------------------------------------------------|-------------------------------|-----------------------------------------------|---------------------|-------|---------------|---------------------------------|------------------------------------------|
| Pot             | Abwicklungsdetaks<br>Abwicklungssteuer<br>Zusätzliche Referenzicklumente und «daten | 00: ON Unsetsdeser / Purchase | not lable to 💙 👘 Versenddolramente 📄 Abeichla | ngadetalis 🔲 Rabert |       |               |                                 | eingeschlossene Positionen eufnehmen     |
|                 | Anrmickung                                                                          | Art Telletr                   | Beschiebung                                   | Tellent des Kunden  | Menge | Mengeneinheit | Piets pio Mengeneinheit         | Zwischensumme                            |
|                 | Anlage                                                                              | MATERIAL                      | Testbestellung Spr                            | cittaining 2        |       |               |                                 | 145,00 EUR O                             |
| Antag<br>Die Ge | Nagen Ok Sometrelike der Alsen der 20 Wirdt Libersteine.                            |                               |                                               |                     |       |               |                                 |                                          |
| Date            | Entersection for the course with Annue Interction                                   |                               |                                               |                     |       |               |                                 |                                          |
| 10ater          | Wakes Faler, de fit Deutschind gebr                                                 |                               |                                               |                     |       |               |                                 |                                          |
|                 | Käsfer-Leitweg-ID:                                                                  |                               |                                               |                     |       |               |                                 |                                          |

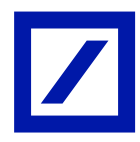

# Position(en) der Rechnung

Alle verfügbaren Positionen der Bestellung werden einer entsprechenden Rechnungsposition zugeordnet. Alle Bestellpositionen, die bereits vollständig in Rechnung gestellt wurden, werden automatisch von der Rechnung ausgeschlossen (die blaue Schaltfläche in der Spalte Einschließen (unten in der Abbildung hervorgehoben) auf der Positionsebene ist ausgegraut).

Wenn Sie eine Position haben, die Sie nicht in die Rechnung aufnehmen möchten, klicken -Sie auf die grüne Schaltfläche, um die Position auszublenden.

Setzen Sie die Positionsmenge nicht auf **0**, da dies zu einer nicht konformen Rechnung führt.

| Posi    | tionen                                                     |                                 |                     | 1 Posit             | ionen 1 Eingeschlossen 0 Bereits v | ollständig in Rechnung gestellt. |
|---------|------------------------------------------------------------|---------------------------------|---------------------|---------------------|------------------------------------|----------------------------------|
| Positio | soptionen einfügen Steuerkstegorie: 0% Limsatzsteuer / vat | Versanddokumente Abwicklun      | gsdetails Rabatt    |                     | In eingeschlo                      | ssene Positionen aufnehmen       |
|         | Nr. Einschließen Art Teilenr.                              | Beschreibung                    | Teilenr, des Kunden | Menge Mengeneinheit | Preis pro Mengeneinheit            | Zwischensumme                    |
|         | 1 MATERIAL                                                 | Testbestellung Sprachtraining 2 |                     |                     |                                    | 145,00 EUR                       |
|         | Steuer                                                     |                                 |                     |                     |                                    |                                  |
|         | clientNumber:                                              |                                 |                     |                     |                                    |                                  |
|         | Zusätzliche Felder serialNumber:                           |                                 |                     |                     |                                    |                                  |
|         | accountingCode:                                            |                                 |                     |                     |                                    |                                  |
| L. (    | Positionsaktionen 👻                                        |                                 |                     |                     |                                    |                                  |
|         |                                                            |                                 |                     |                     |                                    |                                  |
|         |                                                            |                                 |                     |                     | Aktualisieren Speichern            | Verlassen Weiter                 |

Die Steuer muss auf Positionsebene erfasst werden

Klicken Sie auf das Kontrollkästchen Steuerkategorie und wählen Sie über das Dropdown-Menü die entsprechende Steuerkategorie aus. (siehe folgende Tabelle).

Hinweis: Auch wenn die Rechnung nicht steuerpflichtig ist, muss die Steuer zu jeder Position der Rechnung hinzugefügt werden. Hierfür können Sie unter Steuerkategorie einen Steuersatz mit 0 % auswählen.

| Land                           | Steuerkategorie | Standard-Steuersatz                                                    |
|--------------------------------|-----------------|------------------------------------------------------------------------|
| Australien                     | GST             | 0%, 10%                                                                |
| Frankreich                     | VAT             | 0%, 2,1%, 5,5%, 10%, 20%                                               |
| Deutschland                    | VAT             | 0%, 7%, 19%                                                            |
| Hong Kong                      | VAT             | 0                                                                      |
| Irland                         | VAT             | 0%, 9%, 13,5%, 23%                                                     |
| Japan                          | VAT             | 0%, 5%, 8%, 10%                                                        |
| Luxemburg                      | VAT             | freigestellt, 0%, 3%, 8%, 14%, 17%                                     |
| Niederlande                    | VAT             | 0%, 6%, 9%, 21%                                                        |
| Singapur                       | GST             | 0%, 7%, 8%                                                             |
| Schweiz                        | VAT             | 0%, 2,5%, 3,7%, 7,7%                                                   |
| Vereinigte Arabische Emirate   | VAT             | 0%, 5%                                                                 |
| Vereinigtes Königreich         | VAT             | 0%, 5%, 20%                                                            |
| Vereinigte Staaten von Amerika | Sales           | Keine Standardsteuer/ gewählt vom<br>Antragsteller je nach Anforderung |

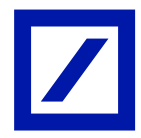

| Positio    | onen         |              |                      |                   |                                 |                        |       | 1 Positio     | nen 1Eingeschlossen 0Bereits v | vollständig in Rechnung gest |
|------------|--------------|--------------|----------------------|-------------------|---------------------------------|------------------------|-------|---------------|--------------------------------|------------------------------|
| Positionso | optionen e   | infügen      | erkategorie: 0% U    | nsatzsteuer / vat | Versanddokumente Abwis          | klungsdetalls 📃 Rabatt |       |               | In eingeschlo                  | issene Positionen aufnehmen  |
|            | Nr.          | Einschließen | Art                  | Teilenr.          | Beschreibung                    | Teilenr. des Kunden    | Menge | Mengeneinheit | Preis pro Mengeneinheit        | Zwischensumme                |
|            | 1            | -            | MATERIAL             |                   | Testbestellung Sprachtraining 2 |                        |       |               |                                | 145.00 EUR 3                 |
| 5          | Steuer       |              |                      |                   |                                 |                        |       |               |                                |                              |
| 2          | Zusätz liche | e Felder     | clientNo<br>serialNo | mber:             |                                 |                        |       |               |                                |                              |
|            |              |              | accounting           | Cade:             |                                 |                        |       |               |                                |                              |
| L+         | Positions    | aktionen 👻   | Löschen              |                   |                                 |                        |       |               |                                |                              |
|            |              |              |                      |                   |                                 |                        |       |               |                                |                              |
|            |              |              |                      |                   |                                 |                        |       |               |                                |                              |
|            |              |              |                      |                   |                                 |                        |       |               | tualitieren Eneithere          | Madaura                      |

- Klicken Sie auf die Schaltfläche **in eingeschlossene Positionen aufnehmen**. Die ausgewählte Steuerkategorie wird auf alle Positionen angewendet.
- Passen Sie den Steuersatz/Betrag an, falls erforderlich.
- Um zur Übersichtsseite zu gelangen, klicken Sie auf die Schaltflächen Aktualisieren und Weiter.

| Posi    | itionen             |                                |                            |                             |                                | 1 Posi              | itionen 1Eingeschlossen 0Bereits v | vollständig in Rechnung gestellt |
|---------|---------------------|--------------------------------|----------------------------|-----------------------------|--------------------------------|---------------------|------------------------------------|----------------------------------|
| Positio | nsoptionen einfügen | Steuerkategorie: 0% Umsatzet   | teuer / vat Versa          | ddokumente Abwicklungsdetai | is Rabatt                      |                     | In eingeschlo                      | ssene Positionen aufnehmen       |
|         | Nr. Einschlie       | Ben Art Teller                 | nr. Beschrei               | oung Telle                  | nr. des Kunden                 | Menge Mengeneinheit | Preis pro Mengeneinheit            | Zwischensumme                    |
|         | 1 💶                 | MATERIAL                       | Testbesb                   | Bung Sprachtraining 2       |                                |                     |                                    | 145.00 EUR                       |
|         | Steuer              | Kategorie: *                   | ■ 0% Umsatzsteuer / vat >> |                             | Steuerpflichtiger Betrag:      | 145.00 EUR          |                                    | Entfernen                        |
|         |                     | Standort:                      |                            |                             | Satz (96):                     | 0                   |                                    |                                  |
|         |                     | Beschreibung:                  | vat                        |                             | Steuerbetrag:                  | 0.00 EUR            |                                    |                                  |
|         |                     | System:                        |                            |                             | Grund für die Steuerbefrelung: | Auswählen           |                                    |                                  |
|         |                     | Datum der<br>Abschlagszahlung: |                            |                             | Lieferdatum: 21                | I. Nov. 2024        |                                    |                                  |
|         |                     | Gesetzesreferenz:              |                            |                             |                                | LUNUT T             |                                    |                                  |
|         |                     | clientNumber:                  |                            |                             |                                |                     |                                    |                                  |
|         | Zusätzliche Feider  | serialNumber:                  |                            |                             |                                |                     |                                    |                                  |
|         |                     | accountingCode:                |                            |                             |                                |                     |                                    |                                  |
| L.      | Positionsaktionen 👻 | Löschen                        |                            |                             |                                |                     |                                    |                                  |
|         |                     |                                |                            |                             |                                |                     |                                    |                                  |
|         |                     |                                |                            |                             |                                | (                   | Aktualisieren Speichern            | Verlassen Weiter                 |

## Überprüfen und Einreichen

- Sobald Sie auf **Weiter** klicken, werden Sie zur Seite für die Rechnungsprüfung weitergeleitet.
- Überprüfen Sie bitte Ihre Rechnung und nehmen Sie gegebenenfalls Korrekturen vor, indem Sie auf **Zurück** klicken.
   Wenn keine Korrekturen erforderlich sind, klicken Sie bitte auf **Einreichen**, um die Rechnung an die Deutsche Bank-Gruppe zu senden.
- Über den Button Speichern können Sie die Rechnung speichern. Die gespeicherten Rechnungen sind sieben Tage lang unter Entwürfe verfügbar und können innerhalb von sieben Tagen nach dem Speichern bearbeitet und eingereicht werden.

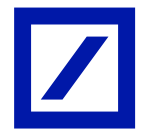

| Business Network - Unternet/mensikanta                                                                                                    |                                                                                                    |                                                                                                    | 0         |
|----------------------------------------------------------------------------------------------------|----------------------------------------------------------------------------------------------------|----------------------------------------------------------------------------------------------------|-----------|
| Rechnung erstellen                                                                                                    |                                                                                                    | Zurück Speichern Einreichen                                                                                                    | VerLassen |
| Bestätigen Sie dieses Dokument und nichen Sie es ein. Es wird entsprechend dem Unprungs- un<br>Wenn ihre Rechnungen langflätig in SAP Baärens Network aufbewahrt werden solien, können Sie -<br>Standardrechnung | d Zelland der Rechnung nicht elektronisch unterzeichnet. Diese Transaktion gilt als Binnenhandel.<br>einem Archivierungszervice abornieren. Beschtern Die, dass Die auch alte Rechnungen anchivieren k | Das Usprungsland des Dokuments ist Deutschland. Das Zieland des Dokuments ist Deutschland.<br>driven, seem 356 den Acchiverungsam/co abornieen. |           |
| Rechnungsnummer: 123459-09-2024<br>Rechnungsdatur: Freibig, 22, Nov. 2024, 7:01 Lihr GMT<br>Unpsinglicher Bestellauftrag: PT73300097                                                                             | Zwischensumme:<br>F+01.00 Steven inspesant:<br>Filliger Beng:                                                                                                    | 345,00 EUR<br>0,00 EUR<br>345,00 EUR                                                                                                    |           |
| ZAHLUNGSEMPFÄNGER:                                                                                                    | RECHNUNGSANSCHRIFT:                                                                                                    | LEFERANT:                                                                                                    |           |

 Sobald die Rechnung eingereicht wurde, werden Sie auf eine Bestätigungsseite weitergeleitet, die bestätigt, dass die Rechnung eingereicht wurde. Klicken Sie auf Beenden, um zur Bestellung zu gelangen.

| SADY Busilivers Network - Usternehmenskonta                      | 1 |
|------------------------------------------------------------------|---|
| Rechnung 123456-DB-2024 wurde eingereicht.                       |   |
| <ul> <li>And Sectors during</li> <li>Recting entities</li> </ul> |   |

- Die zu einer Bestellung eingereichten Rechnungen werden im Bereich **Zugehörige Dokumente** der jeweiligen Bestellung angezeigt.
  - Klicken Sie auf **Fertig**, um zur Ariba-Startseite zu gelangen.

| SAP Business Network - Unternehmenskonto                                                                                                    |                                                            | 1                                                                                                    |  |  |
|----------------------------------------------------------------------------------------------------|------------------------------------------------------------|----------------------------------------------------------------------------------------------------|--|--|
| Bestellauftrag: PT70380097                                                                                                    |                                                            | Fertig                                                                                                    |  |  |
| Bestellungsbestätigung erstellen 🔹 Versandbenschrichtigung erstellen Rechnung erstelle                                                                                                    | en 🔻                                                       | ± 👦                                                                                                    |  |  |
| Bestelldetalls Bestellhistorie                                                                                                    |                                                            |                                                                                                    |  |  |
| Vor<br>Deschore Bank Attinggestlichen<br>Montanenseus der 1-5 ist                                                                                                    | A0<br>VYLU7022 64                                          | Revealed from the second second secon |  |  |
| Aureo-Herrisusen-Ause 20-24<br>65760 Eschbord                                                                                                    | 93353 WUPPERTAL Deutschland                                | Betrag: 145.00 EUR<br>Version: 1                                                                                                    |  |  |
| Unocenano                                                                                                    | Telefor: +46 (2) 9595111<br>Fac: +46 (2) 765911<br>E-Mail: | Auftrag verfolgen                                                                                                    |  |  |
| Zahangbedragengen 🕜  Arrentungen Commert Dis der Sternen Biskunf- und Auftragsbedragengen 4 Auftragsbedragengen - Mehr stateigen - Endige Konstanten Einstant- und Auftragsbedragengen der Deducten Bank Gruppe. Wenn es einen 12geordnete Rehmenwertrag gibt, erretzt dieser die Einstant- und Auftragsbedragengen. Sie finden die abze Mehr stateigen - Einstanten einen Proprier einen Proprier ein |                                                            |                                                                                                    |  |  |
| Einkaufsbereichs:<br>Weriger anzeigen »                                                                                                    |                                                            |                                                                                                    |  |  |

- Sobald die Rechnung eingereicht wurde, erhalten Sie von SAP Business Network eine E-Mail-Benachrichtigung mit dem unten angezeigten Rechnungsstatus.

| SA | SAP Ariba 📉                                             |                                                                                                    |  |  |  |
|----|---------------------------------------------------------|----------------------------------------------------------------------------------------------------|--|--|--|
| 1  | hr Kunde Deutsche Bank Gr<br>Sie können die Rechnung in | oup - TEST hat Ihre Rechnung im SAP Business Network aktualisiert.<br>Ihrem Online-Postausgang anzeigen (ANID: ANI1020816518-T).                                                                                                    |  |  |  |
|    | Land                                                    | DE                                                                                                    |  |  |  |
|    | Kunde                                                   | Deutsche Bank Group - TEST                                                                                                    |  |  |  |
|    | Rechnungsnummer                                         | NCTXSVT2023                                                                                                    |  |  |  |
|    | Rechnungsstatus                                         | Gesendet                                                                                                    |  |  |  |
|    | Beschreibung:                                           | Header Level Exceptions: DB Service Date / Delivery Date Empty The Service Start and/ or End Date has not been populated. Please resubmit your invoice in the<br>Anba Network by creating a new invoice against your purchase order. Please do not use the "Edit & Resubmit" or "Copy this Invoice" functionality. DB Service Date /<br>Delivery Date Empty Die Leistungszeitraume von und bis wurden nicht eingetragen. Bitte reichen Sie eine neue Rechnung gegen lihre Bestellung über das Anba<br>Netzwerk ein. Die Funktionalitäten Bearbeiten & Erneut einreichen" oder "Kopieren" sollten nicht benutzt werden. Line item: Line Number: 1 Part Number:Not<br>Avaitable Description. Test Exceptions: DB Po Price Variance The price on the invoice line item, €1,000.00 EUR, is different from the purchase order line<br>item, (no value), and the difference is more than the configured tolerance. DB PO Price Variance Der I Nechnvang gestellte Positionsbetrag weicht von dem Betrag in<br>der Bestellposition ab und liegt ausserhalb der eingestellten Toleranzen. Line item: Line Number: 3 Part Number Not Available Description. Test Exceptions: DB PO Price Variance Der I item; (ti, 000.00 EUR, is different from the price on the invoice line item, (no value), and the difference is more<br>than the configured tolerance. DB PO Price Variance Der in Rechnung gestellte Positionsbetrag weicht von dem Betrag in<br>der eingestellten Toleranzen. Line item: Line Number: 3 Part Number Not Available Description. Test Exceptions: DB PO<br>Price Variance The price on the invoice line item, €1,000.00 EUR, is different from the price on the purchase order line item, (no value), and the difference is more<br>than the configured tolerance. DB PO Price Variance Der in Rechnung gestellte Positionsbetrag weicht von dem Betrag in der Bestellposition ab und liegt ausserhalb der<br>der eingestellten Toleranzen |  |  |  |
|    | Wenden Sie sich an Ihren K                              | unden, falls Sie Fragen haben.                                                                                                    |  |  |  |

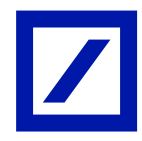

# Schritte zum Finden von Bestellungen

- Klicken Sie auf dem Startbildschirm auf **Workbench** und wählen Sie die Kachel **Bestellungen**.
- Wenn Sie die Kachel Bestellungen nicht finden, klicken Sie oben rechts auf die Option
   Anpassen um die Kachel f
  ür Bestellungen hinzuf
  ügen zu k
  önnen.

| SAP Bu     | siness Network 🔻      | Unternehmenskanto       |                                          |                        |                                |              |                           | 47 O 📧          |  |  |
|------------|-----------------------|-------------------------|------------------------------------------|------------------------|--------------------------------|--------------|---------------------------|-----------------|--|--|
| Startseite | Aktivierung           | Discovery ~ Workbench   | Bestellaufträge v Erfüllung v            | Rechnungen v Zahlungen | <ul> <li>Kataloge v</li> </ul> | Berichte ~ N | lachrichten Beurteilungen | Erstellen 🛩 🕴 🚥 |  |  |
| Workber    | nch                   |                         |                                          |                        |                                |              |                           | 3‡ Anpassen     |  |  |
|            |                       |                         |                                          |                        |                                |              |                           |                 |  |  |
|            | 9                     | 0                       | 18                                       | 0                      | 41                             |              | 24                        |                 |  |  |
| Neue       | e Bestellungen        | Zu bestätigende Artikel | In Rechnung zu stellende<br>Bestellungen | Angeheftete Dokumente  | Rechnungen                     |              | Bestellungen              |                 |  |  |
|            |                       |                         |                                          |                        |                                |              |                           |                 |  |  |
| Neue B     | Neue Bestellungen (9) |                         |                                          |                        |                                |              |                           |                 |  |  |
| ✓ Fit      | lter bearbeiten       | Filter speichern        | Il Tage Neu                              |                        |                                |              |                           |                 |  |  |

Klicken Sie in den Optionen auf das + Symbol, um die Kachel Bestellungen hinzuzufügen

| orkbench anpa                    | ssen                               |                                          |                       |            |              |     | Anwenden Abbreche |
|----------------------------------|------------------------------------|------------------------------------------|-----------------------|------------|--------------|-----|-------------------|
| ännen in Ihrer Workbench mithilf | fe von Drag-and-Drop Kacheln hinzu | lügen, läschen und neu anordnen sow      | ie Filter einrichten. |            |              |     |                   |
| X                                | ×                                  | <b>x</b>                                 | x                     | ×          | x            |     |                   |
| 9                                | 0                                  | 18                                       | 0                     | 41         | 24           | +   |                   |
| Neue Bestellungen                | Zu bestätigende Artikel.           | In Rechnung zu stellende<br>Bestellungen | Angeheftete Dokumente | Rechnungen | Bestellungen | 1.1 |                   |
| Last 31 days                     |                                    | Last 31. days                            |                       |            |              |     | )                 |

- Wählen Sie **Bestellungen**. Dadurch wird eine Kachel hinzugefügt und Sie gelangen auf die nächste Seite.

| Kachel auswählen           | 🔮 Kacheln wurden | ) bereits | ausgewählt                   |   |   |                             | × |
|----------------------------|------------------|-----------|------------------------------|---|---|-----------------------------|---|
| Bestellung                 |                  |           |                              |   |   |                             |   |
| Neue Bestellungen 💿        | +                |           | Geänderte Bestellungen 💿     | + | 0 | In Rechnung zu stellende 💿  | + |
| Bestellungen 💿             | ÷                | 0         | Zu bestätigende Artikel      | + |   | Zu versendende Artikel      | + |
| Bestellaufträge mit Servic | •                |           | Artikel mit auszuführendem S | + |   | Bestellungen für Sammelrech | + |

- Auf der nächsten Seite klicken Sie auf **Anwenden**. Dadurch wird eine Kachel hinzugefügt und Sie gelangen zur Startseite.

|                                          |                                |                                          |                       |              |                |     | ×                  |
|------------------------------------------|--------------------------------|------------------------------------------|-----------------------|--------------|----------------|-----|--------------------|
| Workbench anpass                         | sen                            |                                          |                       |              |                |     | Anwenden Abbrechen |
| Sie können in Ihrer Workbench mithilfe v | on Drag-and-Drop Kacheln hinzu | ügen, löschen und neu anordnen sow       | ie Filter einrichten. |              |                |     |                    |
| — ×                                      | - 💌                            | - *                                      | — ×                   | — ×          |                |     |                    |
| 9                                        | 0                              | 18                                       | 0                     | 41           |                | +   |                    |
| Neue Bestellungen                        | Zu bestätigende Artikel.       | In Rechnung zu stellende<br>Bestellungen | Angeheftete Dokumente | Rechnungen   | Bestellungen   | 1.1 |                    |
| Last 31 days                             | Last 31 days                   | Last 31 days                             |                       | Last 31 days | Letzte 31 Tage |     |                    |
|                                          |                                |                                          |                       |              |                |     |                    |

- Klicken Sie auf Bestellungen und auf Filter bearbeiten und wählen Sie unter
   Bestellauftragsnummern das Optionsfeld Exakte Übereinstimmung. Geben Sie die
   Bestellnummer ein, gegen die Sie Ihre Rechnung einreichen möchten, und klicken Sie auf
   Anwenden. Daraufhin wird die Bestellung angezeigt.
- Klicken Sie auf die PO-Nummer. Dadurch gelangen Sie in die PO und können alle Details der PO einsehen.

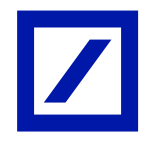

| Substantiant Variant Variant Restantiant Restantiant Resta                                                                                                    |                                                        |                        |                             |                                                    |                                  |                       |             |                                  |               |                                       |                |                              |           |          |
|----------------------------------------------------------------------------------------------------|--------------------------------------------------------|------------------------|-----------------------------|----------------------------------------------------|----------------------------------|-----------------------|-------------|----------------------------------|---------------|---------------------------------------|----------------|------------------------------|-----------|----------|
| Statelit       Aktivering       Discovery v       Workbanch       Bestellaufträge v       Frühlung v       Kation v       Kation v       Nachträchen       Beutrillungen       Extensionen       Station v       Kation v       Nachträchen v       Frählung v       Extensionen       Station v       Nachträchen v       Frählung v       Extensionen       Station v       Auter v       Station v       Reichungen v       Station v       Reichungen v       Station v       Reichungen v       Station v       Reichungen v       Station v       Reichungen v       Station v       Reichungen v       Station v       Reichungen v       Station v       Reichungen v       Station v       Reichungen v       Station v       Reichungen v       Station v       Station                                                                                                    | Business Network 🔻                                     | Unternehmenskor        | ito                         |                                                    |                                  |                       |             |                                  |               |                                       |                |                              | 97 Q      | 0 💼      |
| Yorkbech       Image: Statistical Statistical Statisti Statisti Statistical Statistical Statistical Statistic                                                                                                    | itartseite Aktivierung                                 | Discovery ~            | Workbench                   | Bestellaufträge ~                                  | Erfüllung ~                      | Rechnungen v          | Zahlungen v | Kataloge ~                       | Berichte ~    | Nachrichten                           | Beurteilungen  |                              | Erstellen | • I •••  |
| 9       0       18       0       41       1       Bestalingen         Lit 31 days       List 34 days       Is Bechnungen       List 34 days       Rechnungen       Bestalingen       Bestalingen       Bestalingen         Ver eigeben       Bestalindbragsnummer       Wer eigeben       I Ver eigeben       I Ver eigeben <td< td=""><td>Norkbench</td><td></td><td></td><td></td><td></td><td></td><td></td><td></td><td></td><td></td><td></td><td></td><td>32 A</td><td>Inpassen</td></td<>                                                                                                    | Norkbench                                              |                        |                             |                                                    |                                  |                       |             |                                  |               |                                       |                |                              | 32 A      | Inpassen |
| 9       0       18       0       41       1       1       Bestallangen       1       Bestallangen       1       1       1       1       1       1       1       1       1       1       1       1       1       1       1       1       1       1       1       1       1       1       1       1       1       1       1       1       1       1       1       1       1       1       1       1                                                                                                    |                                                        |                        |                             |                                                    |                                  |                       |             |                                  |               |                                       |                |                              |           |          |
| Bestellaufragentummer<br>Konden<br>Answahl brefins oder eingeben<br>Ditareine Ubereinisfimmung<br>Bestellaufragenummer<br>Minde Ubereinisfimmung<br>Bestellaufragenummer<br>Konde<br>Bestellaufragenummer<br>Konde<br>Bestellaufragenum<br>Konde<br>Bestellaufragenum<br>Konde<br>Konde<br>Konde<br>Konde<br>Konde<br>Konde<br>Konde<br>Konde<br>Konde<br>Konde<br>Konde<br>Konde<br>Konde<br>Konde<br>Konde<br>Konde<br>Konde<br>Konde | 9<br>Neue Bestellungen<br>Last 31 days                 | Zu bestätig<br>Last 3  | ende Artikel<br>11 days     | In Rechnung zu<br>Bestellur<br>Lass 32 c           | B<br>u stellende<br>ngen<br>days | O<br>Angeheftete Doka | umente      | 41<br>Rechnungen<br>Last 31 days |               | 1<br>Bestellungen<br>Filter speicherr |                |                              |           |          |
| Annual Lettins oder eigeben       Bit       Hiet eigeben       Imageben       Image                                                                                                    | Bestellungen (1)<br><b>Filter bearbeiten</b><br>Kunden | Filter speichern       | Bestellauf                  | ragsnummern                                        |                                  |                       |             |                                  |               |                                       |                |                              |           |          |
| Febgersklagene Bestellungen senset stendel         Febgersklagene Bestellungen senset stendel         feb           Bestelluntragsnummer         Kunde         Betrag         Datum 4         Bestellistatus         In Rechnung gestellit         Andre           01703000071         Deutsche Bank Group - TEST         E1d 5 EUR         Nov. 12, 2024         Teibweise in Rechnung gestellit         E25 EUR         Andre                                                                                                    | Auswahl treffen oder einj                              | geben <mark>6</mark> 7 | West eing<br>Telbw<br>Exakt | eben<br>eise Übereinstimmung<br>te Übereinstimmung |                                  |                       |             |                                  |               |                                       |                | Anwenden                     | Zurück    | setzen   |
| Bestellautragsnummer         Kunde         Betrag         Detum ↓         Bestellstatus         In Rechnung gestellter Betrag         Attraction           \$772880007         Deutsche Bank Group - TEST         €145 EUR         Nov. 12, 2024         Teilweise in Rechnung gestellt         €25 EUR         •                                                                                                    |                                                        |                        |                             |                                                    |                                  |                       |             |                                  |               |                                       | Fehlgeschlagen | Bestellungen erneut senden   | œ         | 20       |
| PT70380097 Deutsche Bank Group - TEST €145 EUR Nov. 12, 2024 Teilweise in Rechnung gestellt €25 EUR -                                                                                                    | Bestellauftragsnummer                                  | Kunde                  | •                           |                                                    |                                  | Betrag Datum          | ÷           | Best                             | ellstatus     |                                       |                | In Rechnung gestellter Betra | g A       | uktionen |
|                                                                                                    | PT70380097                                             | Deuts                  | che Bank Gro                | oup - TEST                                         | €14                              | 15 EUR Nov. 1         | 2, 2024     | Teita                            | veise in Rech | nung gestellt                         |                | €25 EU                       | R         |          |

Sollten Sie Ihr Problem mit den oben genannten Schritten nicht lösen können, wenden Sie sich bitte an den Deutsche Bank Customer Service Desk.

| Region                         | E-Mail-Adresse             |
|--------------------------------|----------------------------|
| Australien                     | au.p2phelp@s2p.db.com      |
| Brasilien                      | br.p2phelp@s2p.db.com      |
| Frankreich                     | fr.p2phelp@s2p.db.com      |
| Deutschland                    | de.p2phelp@s2p.db.com      |
| Hong Kong                      | hk.p2phelp@s2p.db.com      |
| Indien                         | ind.p2phelp@s2p.db.com     |
| Irland                         | ie.p2phelp@s2p.db.com      |
| Italien                        | italy.p2phelp@s2p.db.com   |
| Japan                          | jp.p2phelp@s2p.db.com      |
| Luxemburg                      | lux.p2phelp@s2p.db.com     |
| Niederlande                    | nl.p2phelp@s2p.db.com      |
| Philippinen                    | ph.p2phelp@s2p.db.com      |
| Polen                          | pl.p2phelp@s2p.db.com      |
| Singapur                       | sg.p2phelp@s2p.db.com      |
| Spanien                        | es.p2phelp@s2p.db.com      |
| Schweiz                        | ch.p2phelp@s2p.db.com      |
| Vereinigte Arabische Emirate   | ae.p2phelp@s2p.db.com      |
| Vereinigtes Königreich         | uk.p2p-invoices@s2p.db.com |
| Vereinigte Staaten von Amerika | us.p2p-invoices@s2p.db.com |